# Istituto Istruzione Superiore "Angelo Roth – Piazza Sulis"

Tel. 079/951627 - C.F. 80004310902 - C.M.: SSIS019006

mail: ssis019006@istruzione.it - Posta certificata: ssis019006@pec.istruzione.it - Sito web: www.istituto-roth.edu.it Sedi associate: I.T.C.G.T. via S. Diez 9 - I.T.I. via Degli Orti – I.P.S.AR. Piazza Sulis – I.P.I.A. vai Luigi Nono Via S. Diez 9 - 07041 Alghero (SS)

Circ. nº 131

Alghero, 13 febbraio 2025

Ai genitori, agli alunni, ai docenti delle classi **prime** <u>Sede IPSAR-IPIA</u> E p.c. alla D.S.G.A.

#### Oggetto: Progetto Formativo Individuale (PFI) alunni classi prime Istituti professionali

Si comunica che, a partire dal corrente anno scolastico, per le classi prime dell'IPSAR e dell'IPIA sarà possibile utilizzare l'applicativo **ARGO PFI** della suite ARGO per la compilazione di PFI. Nei prossimi anni scolastici la procedura sarà estesa anche alle altre classi dei due istituti, in modo tale da facilitare la memorizzazione, la ricerca e la consultazione dei singoli documenti.

In virtù di queste considerazioni si invitano i coordinatori delle classi ad accedere alla piattaforma indicata per associare i Tutors agli alunni. I Tutors provvederanno, successivamente, alla compilazione del modello di PFI in piattaforma riportando il contenuto della versione cartacea già predisposta. La procedura da seguire è indicata in allegato a questa circolare.

Il Dirigente Scolastico Dott. Angelo Parodi

## Linea Operativa Fasi Cronologiche

L'uso di Argo PFI si sviluppa attraverso queste fasi cronologiche:

- Predisposizione degli stampati e personalizzazione dei modelli a cura del DS e dei suoi delegati
- Attribuzione dei modelli di PFI agli alunni e assegnazione del Tutor: a cura del DS o dei suoi delegati.
- **Gestione del PFI (procedura** *Dati Alunni*): Il Tutor procede con la compilazione e revisione di tutte le sezioni e delle sottosezioni di competenza previste nel modello PFI assegnato all'alunno.
- Compilazione: Quando il PFI è stato redatto per la prima volte e quando viene aggiornato, il Tutor procedere con la compilazione del documento ufficiale in formato pdf. La compilazione renderà disponibile oltre al PFI anche gli allegati (PEI; PDP; e le UDA svolte dall'alunno) che il tutor avrà pubblicato nella specifica sezione Allegati Alunno.
- Consultazione: Il tutor, il dirigente, i docenti del consiglio di classe e ovviamente anche gli alunni tramite l'app famiglia, potranno consultare il proprio Pfi e gli eventuali allegati.
- Conservazione: A fine anno il PFI con gli eventuali allegati, potranno essere inviati in conservazione su Gecodoc, utilizzando un apposito pulsante.

Il tutor potrà compilare quante volte vorra il modello PFI, ad es. ogni volta che fara delle variazioni; la compilazione più recente viene rese visibile agli alunni/famiglie, ai membri del CDC e al dirigente e ai suoi collaboratori.

<u>Il coordinatore di classe</u> può assegnare il Tutor e il modello di PFI agli alunni della classe che coordina con la seguente procedura:

- accede su ARGO PFI con le proprie credenziali ARGO
- Seleziona la voce ATTRIBUZIONE MODELLI
- Seleziona la classe che coordina
- Assegna il tutor e il modello di PFI da associare a ciascun alunno della propria classe (utilizzare il modello PFI IPSAR-IPIA 24/25)

|                        | ≡ •° Attribuzione modelli                                                           |       |         |         | % () EA             |          |
|------------------------|-------------------------------------------------------------------------------------|-------|---------|---------|---------------------|----------|
|                        | Attribuzione documenti agli alunni - Classe 1A IPSAR ALGHERO INDIETRO ASSEGNA TUTOR |       |         |         | ATTRIBUISCI MODELLO |          |
| PARAMETRIZZAZIONE      | ALUNNO                                                                              | TUTOR | MODELLO | SEZIONI | DOCUMENTI           | AZIONI   |
| Stampati               | CASIDDU SIRIA                                                                       |       |         |         |                     | <b>A</b> |
| Personalizza Modelli   | CHERCHI SOFIA                                                                       |       |         |         |                     | ø 🕤      |
| GESTIONE               | COULIBALY OUMAR                                                                     |       |         |         |                     | ø 🕤      |
| • Attribuzione modelli | DIAKITE AROUNA                                                                      |       |         |         |                     | ø 🔊      |
| Dati alunni            | ISONI ALESSANDRO                                                                    |       |         |         |                     | ø 9      |

### <u>Il Tutor</u>

- accede su ARGO PFI con le proprie credenziali ARGO
- utilizzando la sezione DATI ALUNNI: compila, per gli alunni di cui e tutor, i dati delle sezioni e sottosezioni del PFI

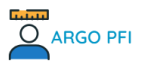

|                                  | Scegliere l'alunno per il quale inserire i dati - Classe 1B IPSAR ALGHERO |                              |                                                                                                    |                                                                        |        |
|----------------------------------|---------------------------------------------------------------------------|------------------------------|----------------------------------------------------------------------------------------------------|------------------------------------------------------------------------|--------|
| TRIZZAZIONE                      |                                                                           |                              |                                                                                                    |                                                                        |        |
|                                  | ALUNNO                                                                    | MODELLO                      | SEZIONI                                                                                                  | SOTTOSEZIONI COMPILATE                                                 | AZIONI |
| stampati<br>Personalizza Modelli | ATZEI GIULIA                                                              | PFI IIS PIAZZA SULIS ALGHERO | A (A5, P1, P2, P3, P4)<br>B (B6, P1, P2, P3, P4, P5)<br>C (C1, P1, P2, P3, P4, P5)<br>E (E1, E2, E3, E4) | A4, A5, P1, P2, P3, P4<br>B6, P1, P2, P3, P4, P5<br>P1, P2, P3, P4, P5 | €      |
| NE                               | CANEO ALESSIO SALVATORE                                                   |                              |                                                                                                    |                                                                        | Ð      |
| Attribuzione modelli             | DIOUM AMDY MOUSTAPHA                                                      |                              |                                                                                                    |                                                                        | €      |
| Dati alunni                      | FOGHERI ALESSANDRO                                                        |                              |                                                                                                    |                                                                        | Ð      |
|                                  |                                                                           |                              |                                                                                                    |                                                                        |        |

#### Sottosezioni da compilare

| CODICE                                     | SOTTOSEZIONE                                            | COMPILATA | AZIONI |  |
|--------------------------------------------|---------------------------------------------------------|-----------|--------|--|
| - SEZIC                                    | ONE A (DATI ANAGRAFICI E INFORMAZIONI DI PRESENTAZIONE) |           | 0      |  |
| A5                                         | I miei interessi personali                              | Si        | €      |  |
| P1                                         | Eventuali segnalazioni/certificazioni                   | Si        | €      |  |
| P2                                         | Le mie conoscenze informatiche                          | Si        | €      |  |
| P3                                         | Scheda di autovalutazione per l'orientamento            | Si        | €      |  |
| P4                                         | Le mie conoscenze linguistiche                          | Si        | €      |  |
| - SEZIONE B (BILANCIO PERSONALE INIZIALE ) |                                                         |           |        |  |

Per le sezioni da compilare per la prima volta cliccare sul pulsante e poi su **aggiungi proposta preside** (se non presente aggiungi proposta Argo) per visualizzare le opzioni da selezionare e quindi cliccare sul pulsante SALVA ATZEI GIULIA

| /erifiche sullo stato di attuazione del progeti | AGGIUNGI PROPOSTA PRESIDE AGGIUNGI PROPOST | A ARGO AGGIUNGI RIGA |
|-------------------------------------------------|--------------------------------------------|----------------------|
| INDICATORE/COMPETENZA                           | VALUTAZIONE                                | AZIONI               |
|                                                 | Nessun dato disponibile                    |                      |

Nel caso in cui non siano attivabili la proposta del Preside oppure la Proposta di ARGO cliccare sul pulsante AGGIUNGI RIGA (per quel campo sarà previsto l'inserimento solo di righe di testo). Nelle sezioni e sottosezioni in cui sia necessario inserire l'anno scolastico di riferimento digitare nell'apposito spazio 24

- pubblica eventuali allegati al PFI (unicamente in formato PDF) utilizzando la sezione DOCUMENTI E ALLEGATI ALUNNI: per gli alunni di cui e tutor, come il PEI il PDP o delle UDA. (FUNZIONE DA NON UTILIZZARE PER IL CORRENTE ANNO SCOLASTICO)
- COMPILAZIONE: compila il PFI (in formato PDF) degli alunni di cui e tutor, con gli eventuali allegati. La compilazione unirà automaticamente i cinque modelli in formato ODT delle singole sezioni, producendo un solo documento in formato PDF.
- CONSULTAZIONE: visiona le compilazioni più recenti dei PFI disponibili, per tutti gli alunni delle classi in cui insegna.